GET CONNECTED

# Get MGIC Rates and Order MI through **Mortgage Builder<sup>®</sup>/Architect<sup>®</sup>**

You can get an MGIC MI rate quote or order MGIC MI directly from within Mortgage Builder's Architect. Once the certificate is issued, the MI information populates directly into the Ioan.

## 1. Set Up MGIC

To set up MGIC in Architect, under the **F9 MI button**, go to **System Administration**, then **Interface Settings**.

On the **MI Interfaces Configuration** screen, enter the **User ID** and **Password** assigned by MGIC, and **Branch ID** if applicable. Multiple Master Policy numbers can be entered in the **Lender ID** fields. If more than one Master Policy number is entered here and you don't have one assigned to you, you'll be able to switch the Master Policy number on a loan level to any of those listed here. If you have a Master Policy number assigned to you on a user level, you cannot change it, and must send the loan under that Master Policy number.

| MG Interf                                                                 | ace                                                                                                    |                                                            |               |  |
|---------------------------------------------------------------------------|----------------------------------------------------------------------------------------------------|------------------------------------------------------------|---------------|--|
| User ID                                                                   | mb                                                                                                    | Branch ID                                                  |               |  |
| Password                                                                  | 23343                                                                                                    | Lender ID                                                  | 21005-0001-0  |  |
| URL                                                                       | https://integrate.e-pminet/secure/sync                                                                                 | 'sync                                                      |               |  |
| AIG Interfa                                                               |                                                                                                    |                                                            |               |  |
| User ID                                                                   | morigaga                                                                                                    | Branch ID                                                  |               |  |
| Password                                                                  | builder                                                                                                    | Cert Pswd                                                  | 19525         |  |
| dentifier                                                                 | 34343                                                                                                    | Lender ID                                                  | 32 9999 113   |  |
|                                                                           | https://uat.ugmiguide.com/ediistener/li                                                                                | slener                                                     |               |  |
| URL<br>VGIC Inter                                                         | https://uat.ugniguide.com/ediistener/li<br>aca                                                                         | siener                                                     |               |  |
| URL<br>MGIC Inter<br>User ID                                              | https://uat.ugmiguide.com/ediistener/li<br>acca<br>[mb                                                                 | siener<br>Branch ID                                        |               |  |
| URL<br>MGIC Interi<br>User ID<br>Password                                 | https://uat.ugmiguide.com/ediistener/li<br>accs<br>[mb<br>[Seerr                                                       | siener<br>Branch ID<br>Lander ID                           | 2: 57746260   |  |
| URL<br>VGIC Inter<br>Jeer ID<br>Pessword<br>JRL                           | https://uat.ugniguide.com/ediistener/li<br>eccs<br>mb<br>Geerr<br>https://b2b.mgic.com/mi                              | siener<br>Branch ID<br>Lænder ID                           | 2:57745250    |  |
| URL<br>MGIC Inter<br>User ID<br>Password<br>URL<br>FMI Interfa            | https://uat.ugniguide.com/ediistener/li<br>eces<br>mb<br>Geerr<br>https://b2b.mgic.com/mi                              | stener<br>Branch ID<br>Lander ID                           | 27 57745250   |  |
| URL<br>MGIC Inter<br>User ID<br>Password<br>URL<br>PMI Interfa<br>User Id | https://uat.ugniguide.com/ediistener/li<br>acce<br>mb<br>[Beerr<br>https://b2b.mgic.com/mi<br>ce<br>[mtgbldt           | stener<br>Branch ID<br>Lander ID<br>Branch ID              | 21 \$77.45250 |  |
| URL<br>User ID<br>Password<br>URL<br>FMI Interfa<br>User Id<br>Password   | https://uat.ugmiguide.com/ediistener/li<br>accs<br>mb<br>Beer<br>https://b2b.mgic.com/mi<br>ce<br>mtgbldt<br>erer      | sterer<br>Branch ID<br>Lander ID<br>Branch ID<br>Lander ID | 2157745250    |  |
| URL<br>User ID<br>Password<br>JRL<br>PMI Interfa<br>Jser Id<br>Password   | https://uat.ugniguide.com/ediistener/li<br>ecos<br>[mb<br>[Beerr<br>https://b2b.mgic.com/mi<br>ce<br>[mtgbldt<br>[erer | sterer<br>Branch ID<br>Lander ID<br>Branch ID<br>Lander ID | 2157745250    |  |

MGIC

#### 2. Request Rate Quote or Order MI

The Rate Quote/Mortgage Insurance interface is located on two menus:

- Processing Order/Requests Menu
- Tools Menu under Interfaces

### Select Mortgage Guaranty Insurance Corporation as the Company Name.

If you'd like to receive an MI rate quote, select Rate Quote as the Application Type. If you'd like to order MI, select any of the other options that apply from the **Application Type** dropdown menu

If ordering Delegated or Non-Delegated MI, enter the MGIC MiQ Rate Quote ID in the Special Program Type field.

Click **F8-Submit** to send your request to MGIC. You'll be alerted if any required data is missing.

Once the submission is complete, the certificate is generally returned right away, and the MI program on the loan will be set to **CUSTOM**. Any data previously entered in the MI subscreen will be cleared out, and all of the factors, premiums, etc., will populate into the MI sub-screen based on the information on the certificate.

#### 3. View MI Certificate

If the loan was submitted for manual underwriting and MGIC informed you that the certificate is ready, you can request the MI Certificate from the guery screen.

Enter the loan number. If the certificate has been issued, it's returned into Architect and opened for viewing.

| Mortgage Insurance         | Request                      |             |                       |               | >                         |
|----------------------------|------------------------------|-------------|-----------------------|---------------|---------------------------|
| ? 🖬 🔎 ৰ                    | 🕨 🎒 🗅 🖻                      | <b>ß</b> 、  | / 🕘 🖩 🛤               | 🗐 C           | 63 🤒                      |
| ieneral Info - page 1 G    | eneral Info - page 2 General | l Info - pa | ge 3 ]                | n   faile i   | integraph from the second |
| Mann, Tina                 |                              | AB          | MORTGAGE CO           |               | 000012121                 |
| Company Name               | Mortgage Guaranty Insurance  | ce Corpor   | ation                 | <b>•</b>      | -                         |
| Lender ID                  | 2157745260                   |             | View Status           | Pending       |                           |
| Request Type               | Original Request             | -           | Decision Type         |               |                           |
| Application Type           | Delegated                    |             | Captive Reinsuranc    | e Indicator 🗖 | Relocation Loan           |
| MI Certificate # 060174396 |                              |             | Sub Prime (AMinus)    |               | Declining Market          |
| Certificate Type           | Primary                      | •           | Percent Of Coverage   | 12.00         |                           |
| Coverage Plan              | Standard Primary             | +           | LP Risk Grade         |               |                           |
| Duration Type              | Periodic Monthly             | •           | Premium Term          |               | -                         |
| Initial Premium            | Deferred                     | *           | Special Pricing Type  |               |                           |
| Special Program Type       | -                            | _           | Investor Program      | <none></none> | -                         |
| Payment Type               | Borrower Paid                | -           | Investor Program Desc |               |                           |
| Rate Plan                  | Level                        | -           | Down Payment Option   | <none></none> | •                         |
| Premium Refundable         | Refundable                   | -           | Valuation Method      |               |                           |
| Purchase Eligibility       |                              |             | AVM Date              |               |                           |
| MI Reduced Doc Type        | <none></none>                | -           | AVM Model             |               | -                         |
| Renewal Calculation        | Constant                     |             | AVM Value             |               | 0.00                      |

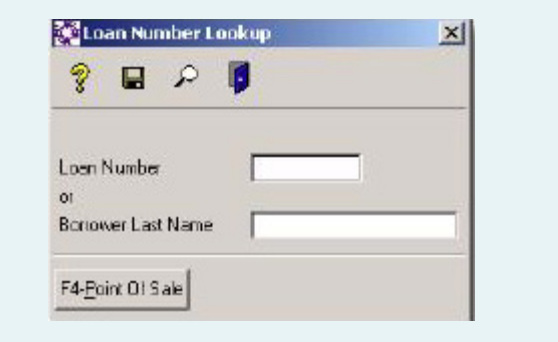

### Contacts: MGIC

Integration Services integration\_services@mgic.com 1-888-644-2334

Your MGIC Account Representative www.mgic.com/contact